## Sharefile End User Instructions

When a user clicks on the link to upload a document they will see the following screen after clicking on the link.

Each user will be prompted to enter the following information.

Email

First Name

Last Name

Company

You will see a screen like the one shown below.

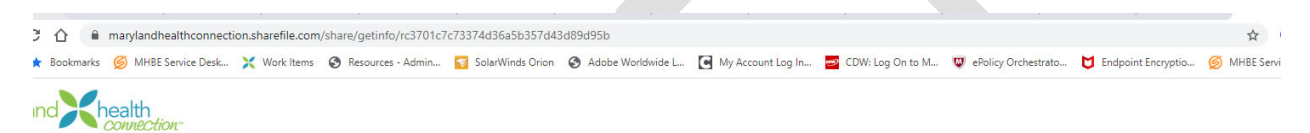

| To continue, please enter your<br>information below. |  |  |  |  |
|------------------------------------------------------|--|--|--|--|
| Email                                                |  |  |  |  |
| 1                                                    |  |  |  |  |
| First Name                                           |  |  |  |  |
| Last Name                                            |  |  |  |  |
| Company                                              |  |  |  |  |
| Continue Remember Me                                 |  |  |  |  |

Your information will be used for internal tracking purposes only. It will not be shared with third parties

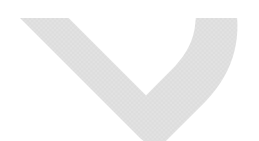

## Please note – All the fields are requested

| maryland thealth              |                                                                                                    |
|-------------------------------|----------------------------------------------------------------------------------------------------|
|                               | To continue, please enter your                                                                                  |
|                               | information below.<br>Email                                                                                     |
|                               |                                                                                                    |
|                               | This field is required.                                                                                         |
|                               | First Name                                                                                                    |
|                               |                                                                                                    |
|                               | • This field is required.                                                                                       |
|                               | Last Name                                                                                                    |
|                               |                                                                                                    |
|                               | • This field is required.                                                                                       |
|                               | Company                                                                                                    |
|                               |                                                                                                    |
|                               | Continue Remember Me                                                                                            |
|                               | Your information will be used for internal tracking<br>purposes only. It will not be shared with third parties. |
| Sample Completed Information. |                                                                                                    |
| maryland connection-          |                                                                                                    |
|                               | To continue, please enter your<br>information below.                                                            |
|                               | Email                                                                                                    |
|                               | junaid.jalaluddin2@maryland.gov                                                                                 |
|                               | First Name                                                                                                    |
|                               | Junaid                                                                                                    |
|                               | Last Name                                                                                                    |
|                               | Jalaluddin                                                                                                    |
|                               | Company                                                                                                    |
|                               | мнве                                                                                                    |
|                               | Continue Remember Me                                                                                            |
|                               | Your information will be used for internal tracking<br>purposes only. It will not be shared with third parties. |
|                               |                                                                                                    |
|                               |                                                                                                    |
|                               |                                                                                                    |

You will see a screen like the one shown below.

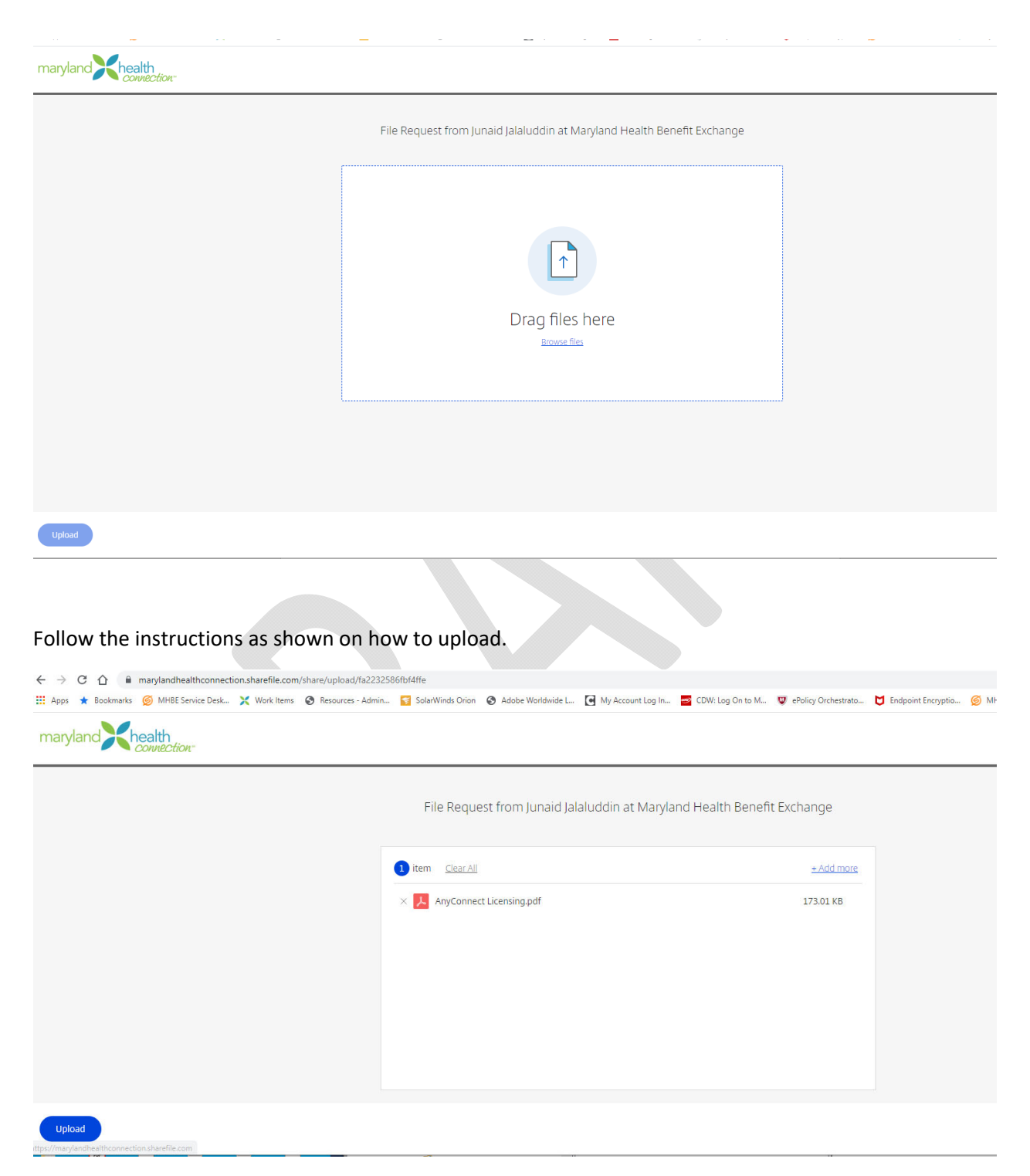

Once a document is added, Click on the "Upload" Icon.

Once completed the file will show "Uploaded" when completed.

You will see a screen like the one shown below.

| maryland Khealth |                                                      | •••••••••••••••••••••••••••••••••••••• |
|------------------|------------------------------------------------------|----------------------------------------|
|                  | File Request from Junaid Jalaluddin a                | t Maryland Health Benefit Exchange     |
|                  | AnyConnect Licensing.pdf                             | Uploaded 173.01 KB                     |
|                  | Drag file<br>Brows                                   | es here                                |
| Upload           |                                                      |                                        |
| ryland Chealth   |                                                      |                                        |
|                  | File Request from Junaid Jalaluddin at Maryland Heal | th Benefit Exchange                    |
|                  | Drag files here<br>Browse files                      |                                        |
|                  |                                                      | I                                      |

Click on Browse Files

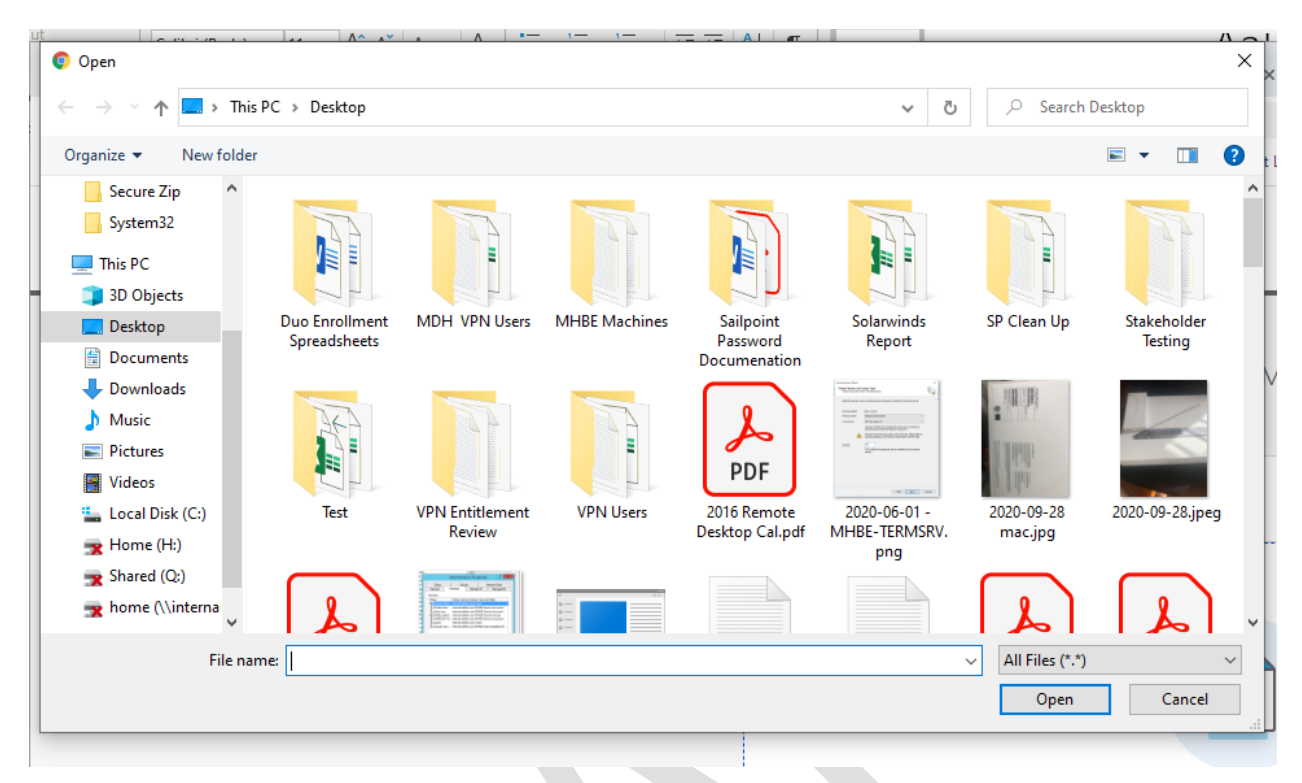

You will see a screen like the one shown below.

Browse to the location that has the file.

Browse to the location that has the file. Click on "Open" when you have the file selected.

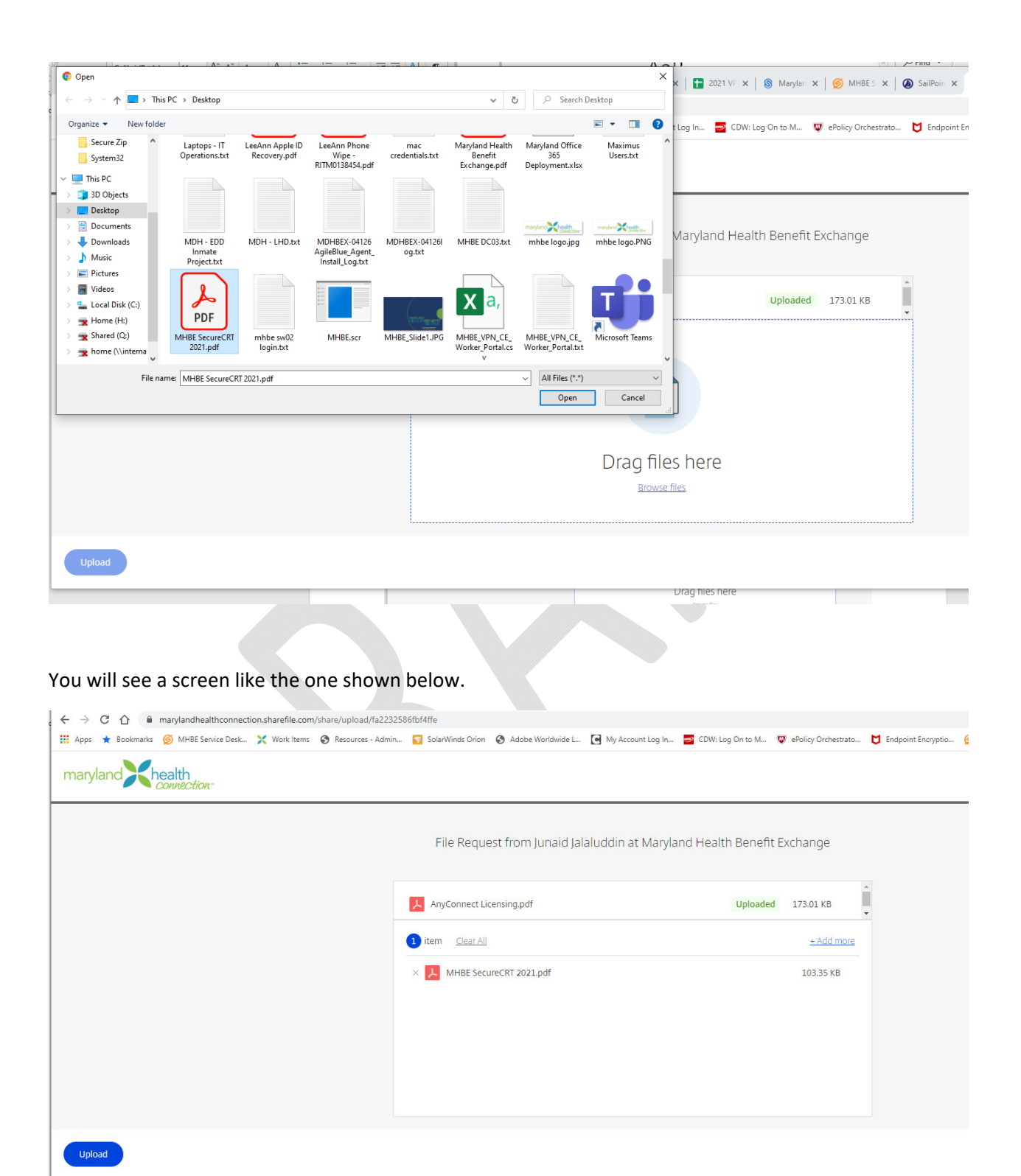

Click on upload.

You will see a screen like the one shown below.

| maryland Khealth                               |                                                                         |                        |                   |                        |                   |  |  |
|------------------------------------------------|-------------------------------------------------------------------------|------------------------|-------------------|------------------------|-------------------|--|--|
|                                                | File Request from Junaid Jalaluddin at Maryland Health Benefit Exchange |                        |                   |                        |                   |  |  |
|                                                | AnyConnect Licensing.pdf                                                |                        | Uploaded          | 173.01 КВ<br>= 0%    × |                   |  |  |
|                                                |                                                                         |                        |                   |                        |                   |  |  |
|                                                |                                                                         |                        |                   |                        |                   |  |  |
| Pause Cancel                                   |                                                                         |                        |                   |                        |                   |  |  |
|                                                |                                                                         |                        |                   |                        |                   |  |  |
| The folder will show the file shown t          | hat has been unloade                                                    | d                      |                   |                        |                   |  |  |
| ne folder will show the file showing           |                                                                         | u.                     |                   |                        |                   |  |  |
|                                                |                                                                         |                        |                   |                        |                   |  |  |
| Shared Folders > Bid Received                  |                                                                         |                        |                   |                        |                   |  |  |
|                                                |                                                                         |                        |                   |                        |                   |  |  |
| Items in this Folder & People on this Folder   |                                                                         |                        |                   |                        | <b>+</b>          |  |  |
|                                                |                                                                         |                        |                   |                        |                   |  |  |
| Name 🔺                                         |                                                                         | Size                   | Uploaded Cr       | eator                  |                   |  |  |
| 📄 🏠 🛅 Corticon Maintenance Renewal - BPM024481 |                                                                         | 276 KB                 | 6/3/21 H          | . Procurement          | •                 |  |  |
| 🔲 🏠 🛅 Oracle Java SE Subscription - BPM024551  |                                                                         | 0 B                    | 2:18 PM R.        | Glasgow                |                   |  |  |
|                                                | Email                                                                   | me when a file is: 🔽 D | ownloaded from th | iis folder 🔽 Upload    | ed to this folder |  |  |
|                                                |                                                                         |                        |                   |                        |                   |  |  |
|                                                |                                                                         |                        |                   |                        |                   |  |  |

Page | 7

You will see a screen like the one shown below.

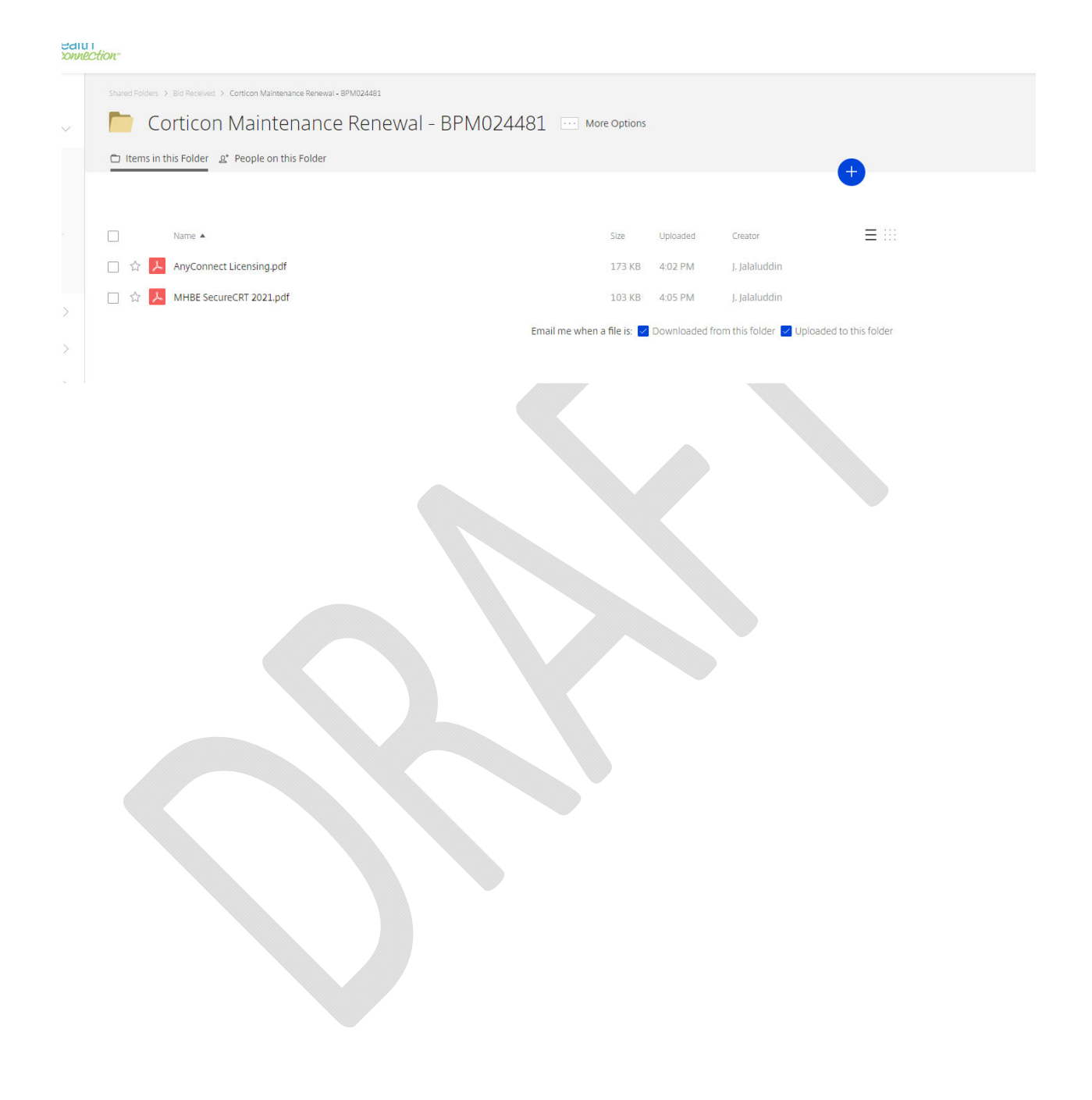